## KOMİSYON ÜYESİ BAŞVURU SİSTEMİ NİHAİ DEĞERLENDİRME İŞLEMLERİ YARDIM DOKÜMANI

SiSTEM GiRiŞ ADRESi: <u>https://basvuru.esogu.edu.tr</u>

## SİSTEM GİRİŞ ŞEKLİ: E-Devlet şifresi ile erişim

| iş Yapılacak Adres<br>iş Yapılacak Uygulam | https://basvuru.n<br>a Mimar Sinan Güz           | nsgsu.edu.tr/oa<br>el Sanatlar Üniv            | uth2/edevlet/call<br>rersitesi - Aday Ba   |                             | TC Kimlik No            | AD SOYAD          |
|--------------------------------------------|--------------------------------------------------|------------------------------------------------|--------------------------------------------|-----------------------------|-------------------------|-------------------|
| 📄 e-Devlet Şifresi                         | 📴 Mobil İmza                                     | 💰 e-İmza                                       | ன T.C. Kimlik Kartı                        | 📻 İnternet Bankacılığı      | E-posta                 |                   |
| T.C. Kimlik Numaran<br>yerden devam edeb   | ızı ve e-Devlet Şifreni<br>İlirsiniz. 🛛 e-Devlet | izi kullanarak kir<br>t <b>Şifresi Nedir</b> , | mliğiniz doğrulandıktan s<br>Nasıl Alınır? | ionra işleminize kaldığınız | Resimdeki harfleri meti | n kutusuna yazın: |
| * T.C. Kimlik No                           | 📼 Sanal Kla                                      | avye 🛷 Yazar                                   | ken Gizle                                  |                             | SBSZAM                  |                   |
| * e-Deviet şarresi                         |                                                  | z cep                                          | Aktive                                     | asyonu Tamamla              |                         |                   |
|                                            | < 1p                                             | otal Et                                        | Giriş Yap >                                |                             | Kullanıcı Girişi        |                   |

E-devlet kullanıcı giriş ekranı

Aktivasyon tamamlama ekranı

E-devlet üzerinden sisteme giriş yapabilirsiniz.

| MANGAZ CHI IN THE INFORMATION OF THE INFORMATION OF |                        |                                  | Giriş yaptığınız   |
|----------------------------------------------------------------------------------------------------|------------------------|----------------------------------|--------------------|
| أΩ ilan Ara                                                                                                    | 📰 Jūri Olduğum İlanlar | 📰 Komisyon Üyesi Olduğum İlanlar | QArama Ekranları 🗸 |
| Yayında Olan İ                                                                                                    | lanlar                 |                                  | 1                  |
| Öğretim Elem                                                                                                    | nanı İlanı _ 2024/1    |                                  |                    |

Komisyon Üyesi Olduğum İlanlar Kısmını Tıklayın.

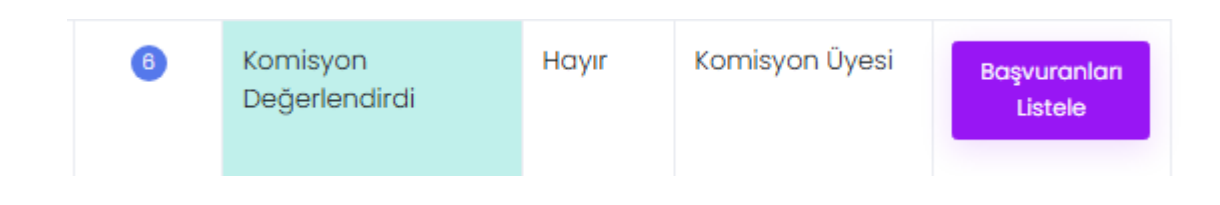

Açılan ekranda tanımlı olduğunuz komisyon üyelikleriniz görülecektir. Başvuruları görmek için

Başvuranları Listele

butonuna tıklayın.

| Değerlendirildi?       | Belgeler | Atananlar |        |
|------------------------|----------|-----------|--------|
| Komisyon Değerlendirdi | 10/10    | 0/0       | incele |
| Komisyon Değerlendirdi | 10/10    | 0/0       | incele |
| Komisyon Değerlendirdi | 10/10    | 0/0       | incele |
| Komisyon Değerlendirdi | 10/10    | 0/0       | incele |
| Komisyon Değerlendirdi | 10/10    | 0/0       | incele |
| Komisyon Değerlendirdi | 10/10    | 0/0       | incele |
| Komisyon Değerlendirdi | 10/10    | 0/0       | incele |

İlgili ilana başvuru yapan adayların tamamını görüntülediğiniz ekran, puan sıralı olarak ekranda görüntülenecektir.

KOMİSYON ÜYELERİ TARAFINDAN SINAV PUANLARININ GİRİLMESİ

**1.**Sisteme tanımlı Komisyon üyelerinin tamamı sisteme ayrı ayrı erişim yetkisine sahiptir. Bir komisyon üyesi tarafından sınav notlarının girilmesi yeterlidir. Her üyenin ayrı ayrı girmesine gerek yoktur.

2.Listelenmiş adayların <u>Sınav Puanlarının</u> sisteme girişi gerektiğinden bilgilerine erişim sağlamanız gerekmektedir.

butonuna basılarak aday

3. Açılan aday sayfasında en son sırada yer alan

GİRİŞ SINAV NOTU Komisyon Üyes

düzenle butonuna tıkayınız.

butonuna

|       | ×      |
|-------|--------|
| Değer |        |
| 80    |        |
|       |        |
|       | Kaydet |

4. "Değer" kısmına adaya verilen sınav notunu giriniz ve kaydet butonuna basınız. Her aday için sınav puanlarını ayrı ayrı sisteme kaydediniz.

# NİHAİ DEĞERLENDİRME TUTANAĞININ HAZIRLANMASI

1. ÖNEMLİ UYARI: Adayların sınav puanlarının tamamının sisteme girilmesinden sonra, <u>akademikilan@ogu.edu.tr</u> adresine adayların puan girişlerinin tamamlandığının bildirilmesi gerekmektedir. Bildirim sonrası Personel Daire Başkanlığı yetkisinde bulunan yönetici rolü ile sistem üzerinden ASİL ve YEDEK adayın tanımlanması ve gerekli düzenlemeler sonrasında onay verilmesi gerekmektedir. Bu işlem sonrasında "Nihai Değerlendirme Tutanağı" komisyon üyeleri tarafından indirilebilir duruma gelmektedir.

**2. Başvurular ekranında geldiğinizde üst menüde bulunan** Existina baştığınızda puanlara göre sıralanmış sonuç tutanağını excell formatında bilgisayarınıza indirebilirsiniz.

3. Excell formu açıldığında bazı alanlarda düzenleme yapılması gerekmektedir. Sayfaya sığacak şekilde sütunların genişliklerinin okunur şekilde daraltılması gerekmektedir.

Bunun için başlık satırı seçilerek "METNİ KAYDIR" butonu tıklanmalıdır, Örnek;

| эр<br>3; | Solution Strain Strain | la ∓<br>Boyacısı<br>⊑ | Calibri<br>K T | A • Horacian American American | 9 •<br>• 2         | A* A*<br>• <b>A</b> •<br>• • | =       |                     | ð <b>≫ -</b><br>€≣ <b>∋</b> ≣<br>Hizal | 🔐 Metni K<br>📴 Birleştir<br>ama | aydır<br>ve Ortala | *   | Gene | l<br>%<br>Saj | י   פּ<br>או | ▼<br>68 \$90<br>5 | Koşullu<br>Biçimlendirm | 1e ₹ |
|----------|----------------------------------------------------------------------------------------------------|-----------------------|----------------|----------------------------------------------------------------------------------------------------|--------------------|------------------------------|---------|---------------------|----------------------------------------|---------------------------------|--------------------|-----|------|---------------|--------------|-------------------|-------------------------|------|
|          | В                                                                                                    |                       | C<br>NULLS     | SIVRIHISAR                                                                                                    | MESLEK YÜ          | D                            | JLU/ELE | KTRİK V             | E<br>/E ENERJİ/                        | ALTERNATIF E                    | F<br>NERJÎ KAY     | NAK |      | G             | OJISI P      | R. ÖĞRI           | H<br>ETİM GÖREVLİS      | i ör |
|          |                                                                                                    |                       |                |                                                                                                    |                    |                              |         | ALES                |                                        |                                 |                    |     | Ľ    | İSANS         | MEZUI        | VİYET             |                         | Ţ    |
|          | TC KİMLİK NO                                                                                                    | AI                    | D VE SOY       | ADI                                                                                                    | ucu Sorgu          | ılama vey                    | a Belge | nucu So             | orgulama v                             | veya Belge Yül                  | 4'LÜK SİS          | TEN | Lisa | ns Dip        | loması       | B)Lisan           | s Diploması(%3          | 0 (  |
|          | 53155711772 ALÍ ATAKAN TURGUT                                                                                                    |                       |                |                                                                                                    | 82 98637 58 090459 |                              |         | 9 3 29 83 43 25 029 |                                        |                                 |                    | a   |      |               |              |                   |                         |      |

**4**. Nihai Değerlendirme Tutanağı'nın sayfa düzenlemeleri yapılmalı ve SONUÇ kısmına, aşağıda verilen örneklere uygun şekilde "**ASİL,YEDEK,SIRALAMAYA GİREMEDİ,BAŞARISIZ"** şeklinde ifadeler yazılarak düzenlenmelidir.

5. Sınavın uygulama şekline göre değerlendirme aşamaları;

#### SÖZLÜ SINAV YAPILAN İLANLARDA;

a) **Yabancı Dille Eğitim ve Öğretim Yapılan Programlara ait yapılan sözlü sınav sonucu** 60 puanın altında ise SONUÇ kısmına BAŞARISIZ yazılması gerekmektedir.

b) **Öncelikli Alan Kapsamında** yapılan değerlendirmelerde ise sözlü sınav sonucu 70 puanın altında ise SONUÇ kısmına BAŞARISIZ yazılması gerekmektedir.

c) Nihai Değerlendirme Notu(Toplam Puan) 65 Puanın altında ise SONUÇ kısmına BAŞARISIZ yazılması gerekmektedir.

### ÖRNEK;

| GİRİ                | Ş SINAVI                     |                                          |                     |  |
|---------------------|------------------------------|------------------------------------------|---------------------|--|
| GİRİŞ SINAV<br>NOTU | (D) GİRİŞ SINAV<br>NOTU(%30) | (A+B+C+D) Nihai<br>Değerlendirme<br>Notu | SONUÇ               |  |
| 100                 | 30                           | 92,869227                                | Asil                |  |
| 80                  | 24                           | 78 <mark>,</mark> 533357                 | Yedek               |  |
| 60                  | 18                           | 73,231816                                | Sıralamaya Giremedi |  |
| 55                  | 16,5                         | 72,839998                                | Başarısız           |  |
| 59                  | 17,7                         | 70,425148                                | Başarısız           |  |
| 61                  | 18,3                         | 59,240837                                | Başarısız           |  |

#### YAZILI SINAV YAPILAN İLANLARDA;

Sözlü sınav dışındaki tüm değerlendirme işlemlerinde Nihai Değerlendirme Notu(Toplam Puan) 65 Puanın altında ise SONUÇ kısmına BAŞARISIZ yazılması gerekmektedir.

#### ÖRNEK;

| GiRi                | Ş SINAVI                     |                                          |                     |  |  |
|---------------------|------------------------------|------------------------------------------|---------------------|--|--|
| GİRİŞ SINAV<br>NOTU | (D) GİRİŞ SINAV<br>NOTU(%30) | (A+B+C+D) Nihai<br>Değerlendirme<br>Notu | SONUÇ               |  |  |
| 100                 | 30                           | 92,869227                                | Asil                |  |  |
| 80                  | 24                           | 78 <mark>,</mark> 533357                 | Yedek               |  |  |
| 60                  | 18                           | 73,231816                                | Sıralamaya Giremedi |  |  |
| 55                  | 16,5                         | 72,839998                                | Sıralamaya Giremedi |  |  |
| 38                  | 11,4                         | 64,125148                                | Başarısız           |  |  |
| 32                  | 9,6                          | 50,540837                                | Başarısız           |  |  |

Gerekli düzenlemeler sonrasında Komisyon Üyelerince Nihai Değerlendirme tutanağı imzalanmalı ve Sınav soruları, cevap anahtarı, aday sınav kağıtları ve diğer tüm evraklar Personel Daire Başkanlığına teslim edilmelidir.